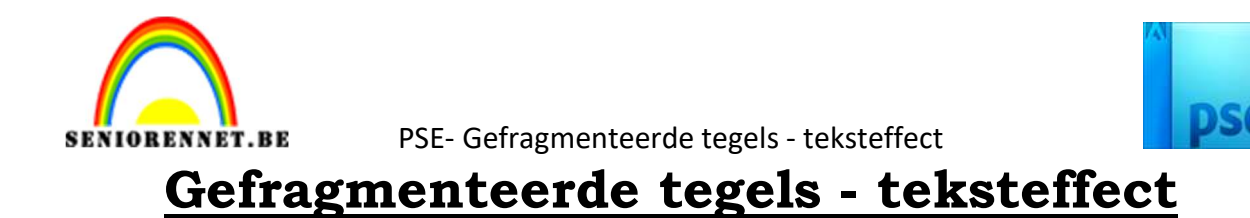

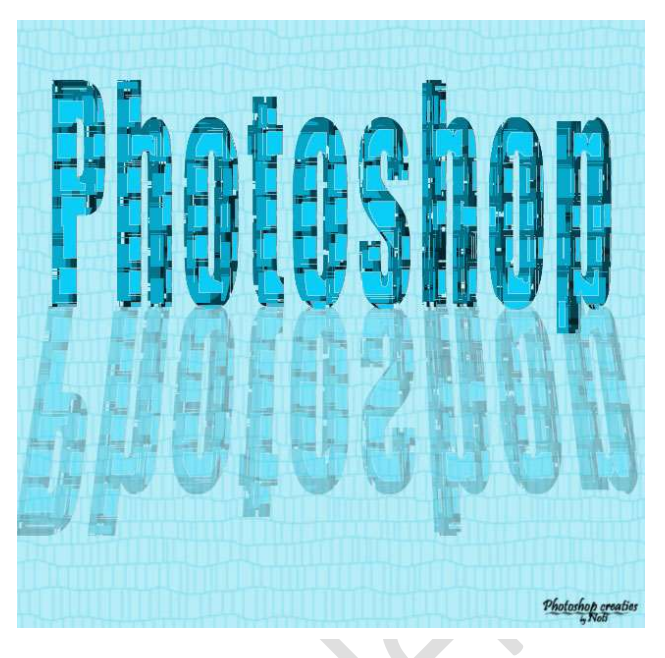

- 1. Open een nieuw document van 640 x 480 px 72 ppi witte achtergrond
- 2. Vul de achtergrond met zwarte kleur.
- 3. Kies een donker voorgrondkleur naar keuze, hier #
- 4. Neem het Tekstgereedschap, kies een vet lettertype, hier Impact. Voeg tekst toe.

Tekst centreren en pas de grootte aan (CTRL+T)

| <u>.</u> 2024681012141618202224*                                                                                                    | No | rmaal | * | Dekking:   | 100% 🔻 |
|----------------------------------------------------------------------------------------------------|----|-------|---|------------|--------|
|                                                                                                    | ۲  | 3     | T | Photoshop  | 2      |
|                                                                                                    | 0  | 3     |   | Achtergron | nd E   |
| Photoshop<br>~ ~                                                                                                    |    |       |   |            |        |
| 6.67% Doc: 712,5K/222,5K > 4                                                                                                    |    |       |   |            |        |
| Tekst - Horizontaal 🔞 📲 💙                                                                                                    |    |       |   |            |        |
| Impact Regular  Impact Regular    Impact Regular  Impact Regular    Impact Regular  Impact Regula |    |       |   |            |        |

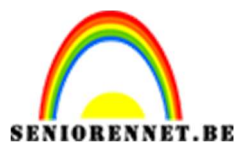

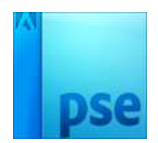

5. Om de filters te kunnen toepassen wordt de tekst laag omgezet in Pixels. Rechts klikken op laagmasker van de tekst en klikken op laag vereenvoudigen.

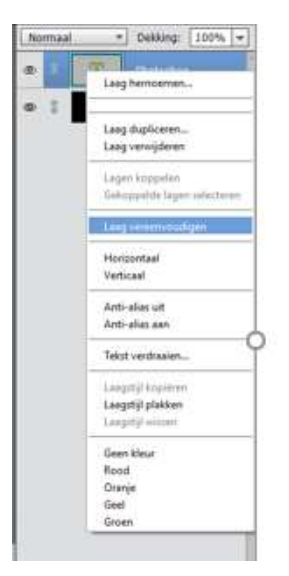

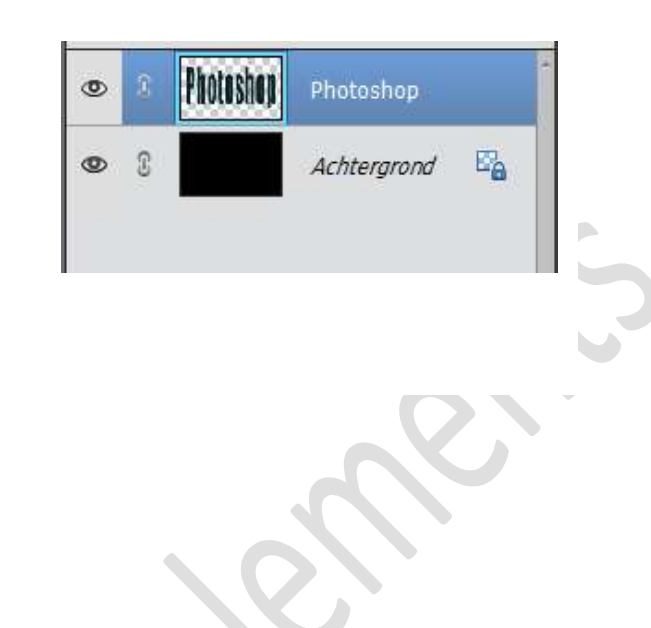

- 6. De tekstlaag dupliceren. Doe CTLR+J
- 7. Zet de originele laag op onzichtbaar.

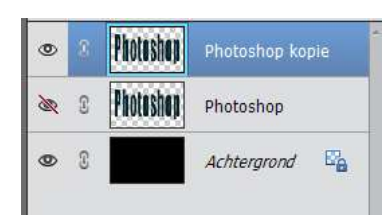

- 8. Zet het achtergrondkleur op een contrasterende kleur
- 9. Activeer de kopielaag.
  Ga naar Filter → Stileer → Tegels: 10 10 Achtergrondkleur → OK

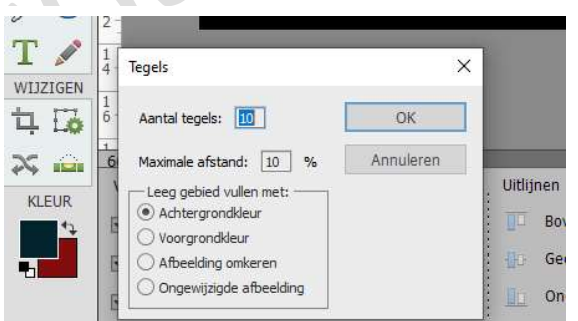

10. De filter herhalen met CTRL+F

| ۲ | 8 | Photoshop | Photoshop kopie |
|---|---|-----------|-----------------|
| × | 3 | Photoshop | Photoshop       |
| Ø | 3 |           | Achtergrond E   |

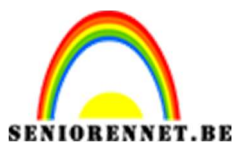

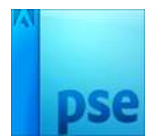

- PSE- Gefragmenteerde tegels teksteffect
- 11.Neem de Toverstaf, Aangrenzend uitvinken in de Optiebalk en klik op het contrasterende achtergrondkleur.

| 2         | 0 . 2       | 4 6    | 8 . 10        | 12, 14,   | 16 18  | 20, 22,                   | 24                                    | Nor | maa | -         | Dekking:   | 100% 🔻 |
|-----------|-------------|--------|---------------|-----------|--------|---------------------------|---------------------------------------|-----|-----|-----------|------------|--------|
|           |             |        |               |           |        |                           |                                       | 0   | 0   | Photoshop | Photoshop  | kopie  |
|           |             |        |               |           |        |                           |                                       | R   | 3   | Photoshop | Photoshop  |        |
|           |             |        |               |           |        |                           |                                       | 0   | 8   |           | Achtergror | x/ E   |
| 6.67%     | Doc: 712,5K | /1,09M | > 4           | -         | _      | 0                         | ×                                     |     |     |           |            |        |
| Foverstaf | Toev        | ð      | Tolerantie: 🛋 | Randen ve | erfijn | G<br>□ Mo<br>□ Aa<br>☑ An | nster nem<br>ngrenzend<br>ti-aliasing |     |     |           |            |        |

12.Klik nu de Delete toets aan en deselecteren (CTRL+D)

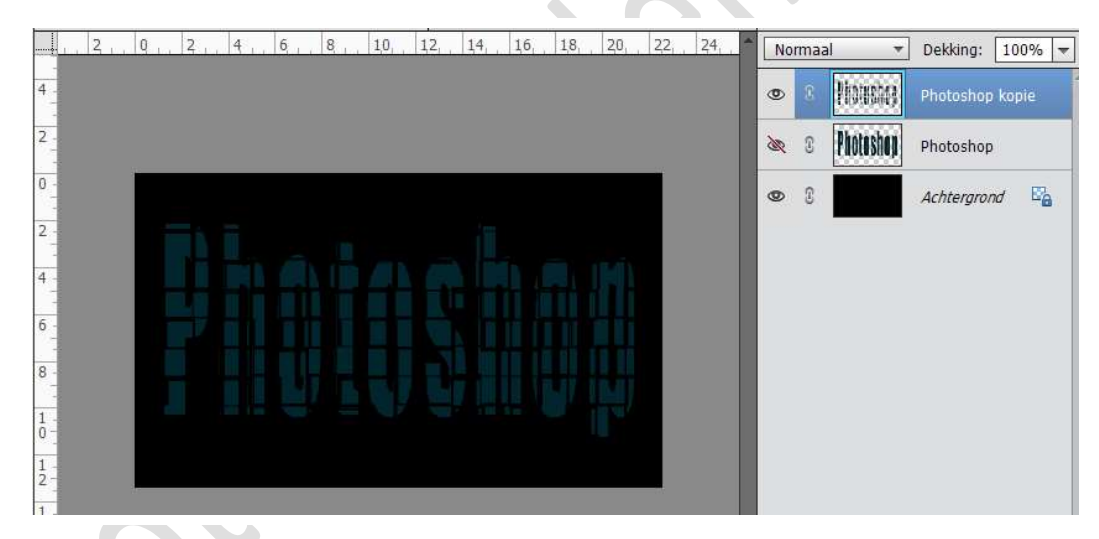

13.Dupliceer de originele laag, klik je CTRL+J. Sleep die nieuwe kopie laag bovenaan in het lagenpalet.

|  | No | irmaal | +         | Dekking: 1   | 00% 🔻          |
|--|----|--------|-----------|--------------|----------------|
|  | ×  | 3      | Photoshop | Photoshop ko | pie 2          |
|  | ۲  | C      | Piouskoj  | Photoshop ko | pie            |
|  | æ  | 3      | Photoshop | Photoshop    |                |
|  | 9  | 3      |           | Achtergrond  | E <sub>B</sub> |

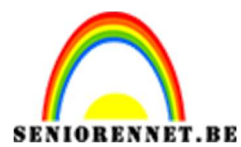

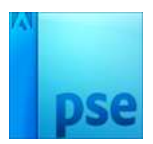

- 14.Oogje voor de kopielaag aanklikken, dat deze zichtbaar wordt.
- 15.Kies een andere voorgrondkleur, één tint lichter dan je eerst gekozen kleur, hier # 04424f
- 16.CTRL+klik op de laag en vul met die lichtere kleur

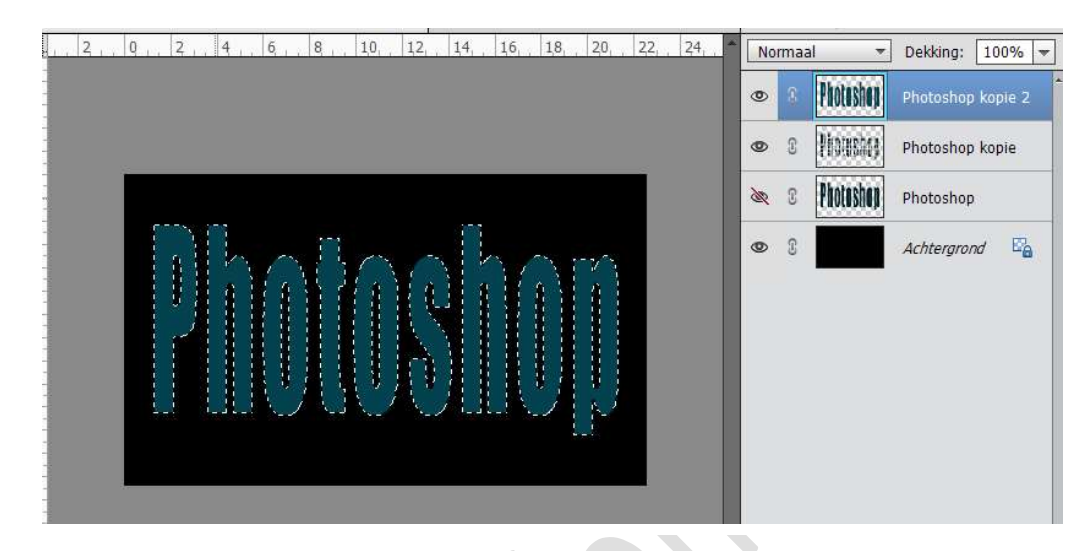

17.Ga naar Afbeelding  $\rightarrow$  Roteren  $\rightarrow$  90° rechtsom

| 0 | 8 | Photeshop | Photoshop kopie 2 |
|---|---|-----------|-------------------|
| 0 | 3 | Students  | Photoshop kopie   |
| æ | Û | Photoshop | Photoshop         |
| 0 | S |           | Achtergrond       |

18.Klik 3 keren CTRL+F om laatst gebruikte filter 3 keren toe te passen.

| COD |  |
|-----|--|
|     |  |
|     |  |
|     |  |
|     |  |

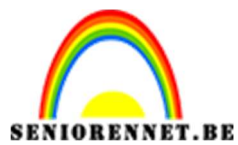

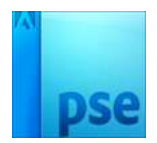

19.Met de Toverstaf de contrasterende achtergrondkleur selecteren. Druk op Delete.

Deselecteren (CTRL+D)

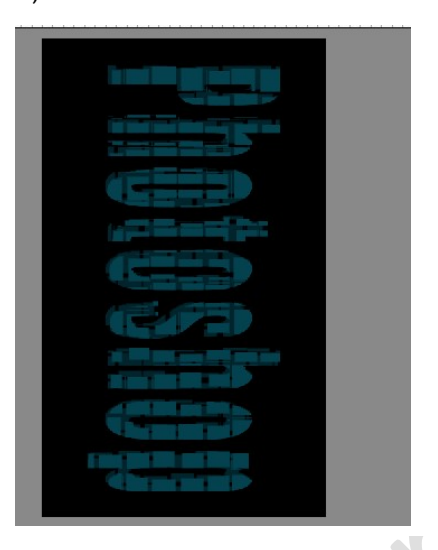

- 20.Dupliceer opnieuw de originele tekstlaag en sleep de kopielaag bovenaan in het lagenpalet.
- 21. Oogje voor de kopielaag aanklikken, dat deze zichtbaar wordt.
- 22.Kies een andere voorgrondkleur, één tint lichter dan je vorige gekozen kleur, hier # 06748b
- 23.CTRL+klik op de laag en vul met die lichtere kleur

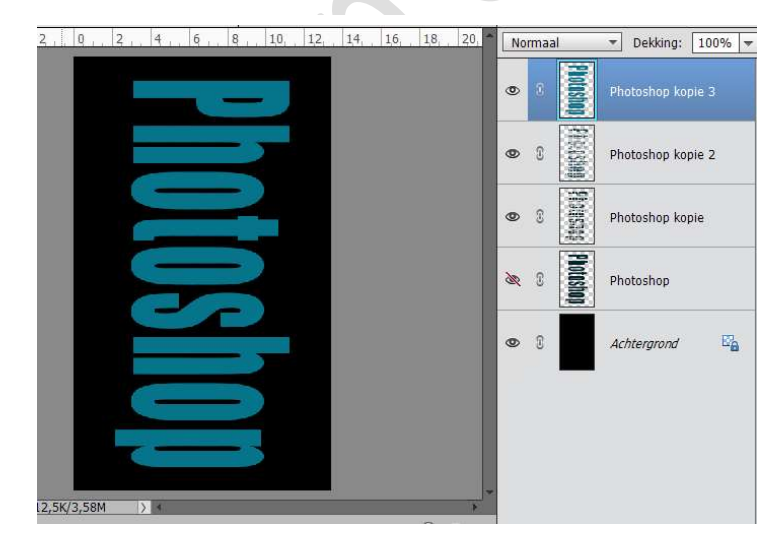

24.Ga naar Afbeelding  $\rightarrow$  Roteren  $\rightarrow$  90° rechtsom

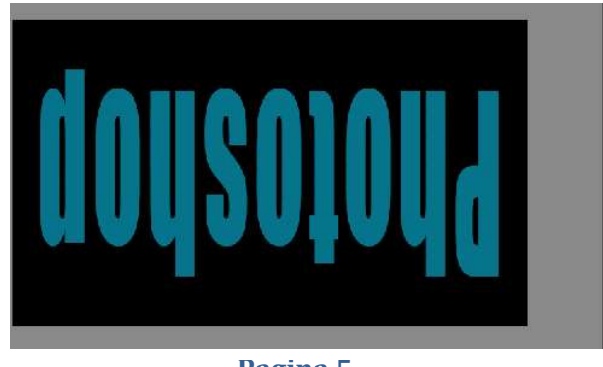

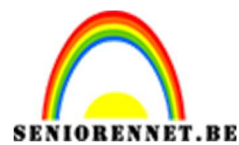

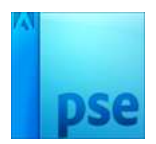

25.Klik 4 keren CTRL+F om laatst gebruikte filter 4 keren toe te passen.

26.Met de Toverstaf de contrasterende achtergrondkleur selecteren.

## Druk op Delete.

Deselecteren (CTRL+D)

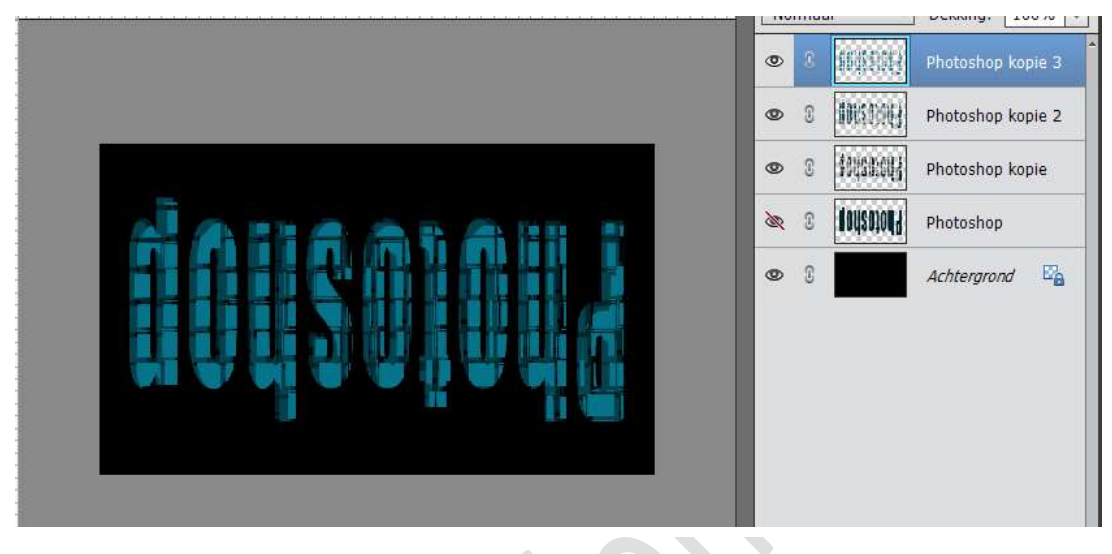

- 27.Dupliceer opnieuw de originele tekstlaag en sleep de kopielaag bovenaan in het lagenpalet.
- 28. Oogje voor de kopielaag aanklikken, dat deze zichtbaar wordt.
- 29.Kies een andere voorgrondkleur, één tint lichter dan je vorige gekozen kleur, hier # 06a8cb
- 30.CTRL+klik op de laag en vul met die lichtere kleur
- 31.Ga naar Afbeelding  $\rightarrow$  Roteren  $\rightarrow$  90° rechtsom
- 32.Klik 5 keren CTRL+F om laatst gebruikte filter 5 keren toe te passen.
- 33.Met de Toverstaf de contrasterende achtergrondkleur selecteren. Druk op Delete.

Deselecteren (CTRL+D)

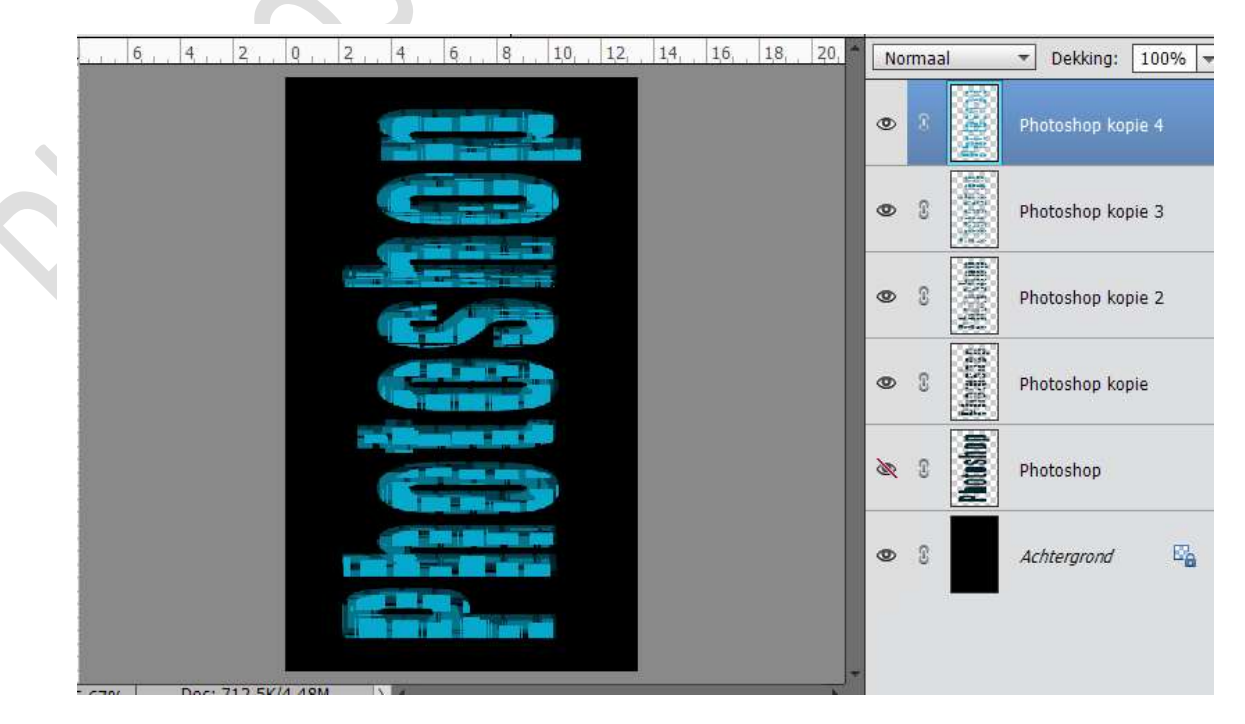

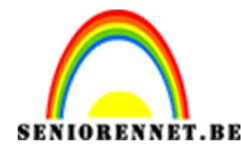

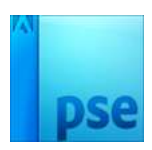

- 34.Dupliceer voor de laatste keer de originele tekstlaag en sleep de kopielaag bovenaan in het lagenpalet.
- 35. Oogje voor de kopielaag aanklikken, dat deze zichtbaar wordt.
- 36.Kies een andere voorgrondkleur, één tint lichter dan je vorige gekozen kleur, hier # 0bcef8
- 37.CTRL+klik op de laag en vul met die lichtere kleur
- 38.Ga naar Afbeelding  $\rightarrow$  Roteren  $\rightarrow$  90° rechtsom
- 39.Klik 6 keren CTRL+F om laatst gebruikte filter 6 keren toe te passen.
- 40.Met de Toverstaf de contrasterende achtergrondkleur selecteren. Druk op Delete.

Deselecteren (CTRL+D)

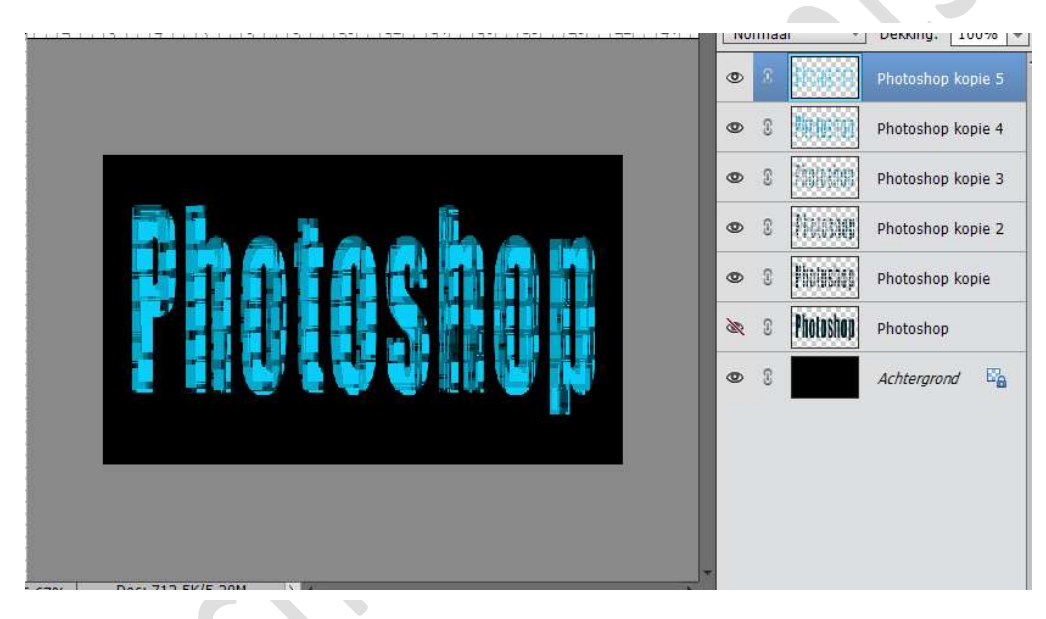

41. Geef de bovenste laag Laagstijl Lijn → 1 px – zwart/wit/ kleur naar keuze – binnen – dekking 50 %.

|                                                | S Rept.  Photoshop kopi.          |
|------------------------------------------------|-----------------------------------|
|                                                | Stijlinstelling                   |
|                                                | Meer informatie over: laagstijlen |
|                                                | Voorvertoning                     |
| lin at a c m a                                 | Belichtingshoek: 90 °             |
|                                                | ▶ □ Slagschaduw                   |
| 이 이 아이는 것 같은 것 같은 것 같은 것 같은 것 같은 것 같은 것 같은 것 같 | ▶ □ Gloed                         |
|                                                | Schuine rand                      |
|                                                | 😎 🗹 Streek                        |
|                                                | Grootte: O                        |
|                                                | Positie: Binnen 👻                 |
|                                                | Dekking: (50) %                   |
| .67% Doc: 712,5K/5,20M > 4                     | Herstellen Annuleren OK           |
| iverstaf                                       |                                   |

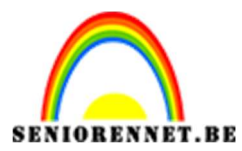

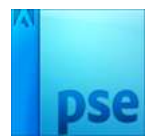

42.Werk af naar keuze. Vergeet je naam niet. Sla op als PSD. Sla op als JPEG

Veel plezier ermee

NOTI

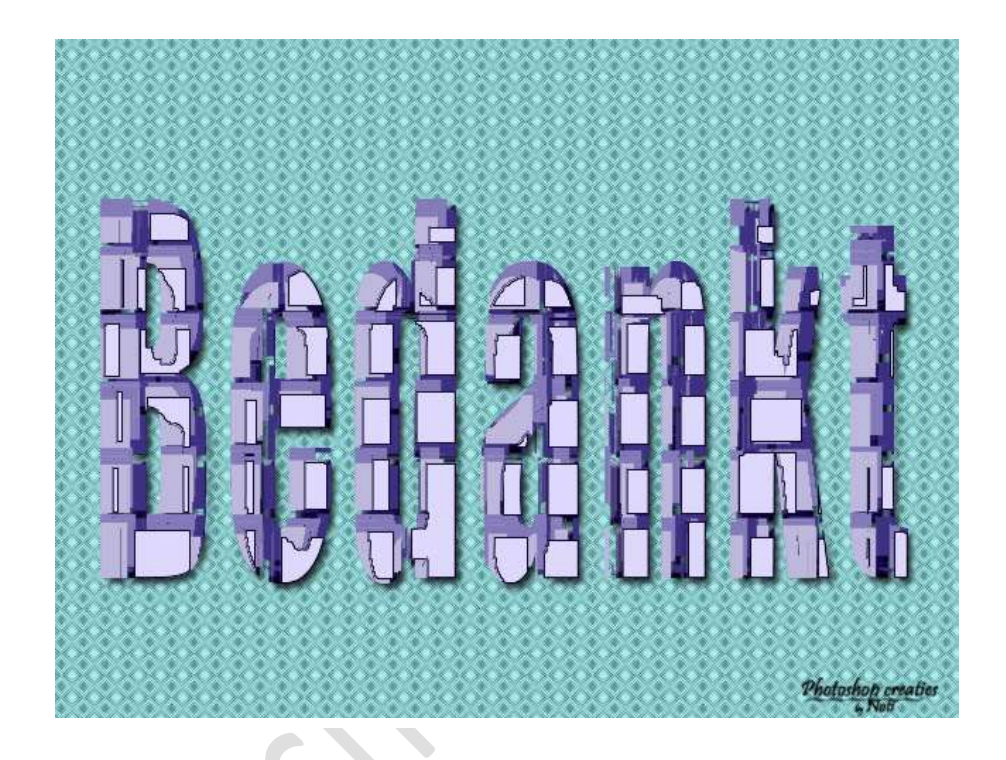